# Manual online registration

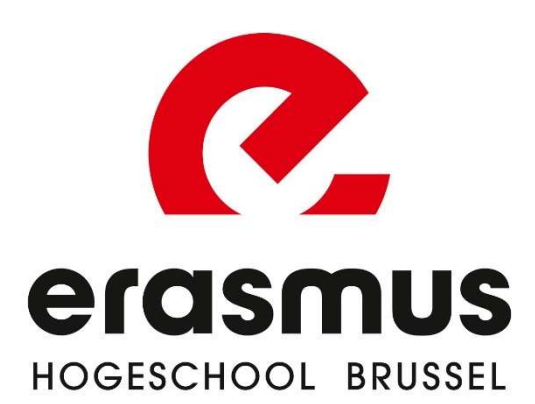

### Create account

- 1. Choose the course you want to follow.
- 2. For a number of programmes, you also have to choose a specialisation.

## **New** registration

Academic year:

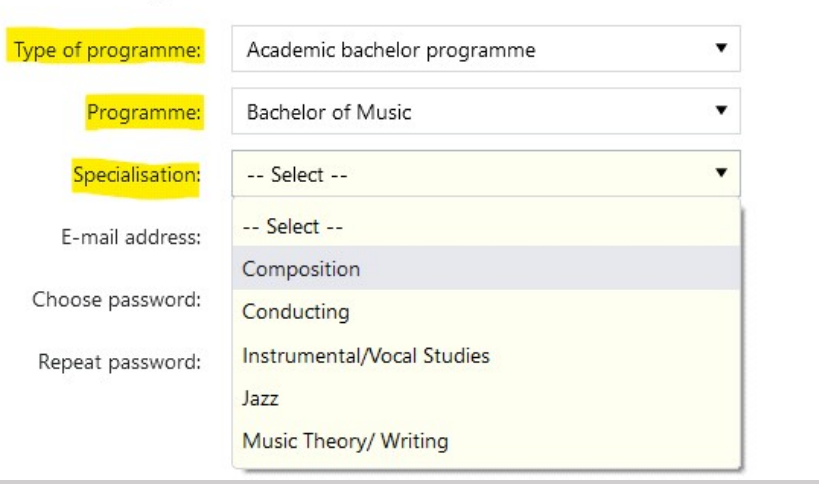

- 3. Create a login either via:
  - **Official government app** (itsme) or eID. This is *only for Belgian students or foreign students with a <u>BIS number</u>.*

OR

#### Log in via:

number.

Overnment authentication (itsme<sup>®</sup>, eID PIN code, eIDAS,...)

Only if you have a Belgian national registration number or BIS

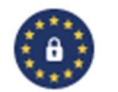

 If you can't login via itsme -app or another official way, than please login via your email address and create a password.

If you have already created an account, you can continue by clicking on 'Change registration'.

4. Read and agree to the privacy statement.

| Les le de                                                                                                    |   |
|----------------------------------------------------------------------------------------------------|---|
| Log in via:                                                                                                    | - |
| <ul> <li>Government authentication (itsme<sup>®</sup>, elD PIN code, elDAS,)</li> <li>Only if you have a Belgian national registration number or BIS number.</li> </ul> |   |
| Password<br>You choose a password yourself to log in again later.                                                                                                    |   |
| Choose password:                                                                                                    |   |
|                                                                                                    |   |
| Repeat password:                                                                                                    |   |
|                                                                                                    |   |

STEP 1: Choose your programme and path

## 1. **Path**:

- a. If you have a secondary education diploma and you want to take a **full first** year, choose the first option 'Bachelor (ba) in...'.
- b. If you have already completed a bachelor's or master's programme, you may opt for a **shortenend programme** based on your higher education diploma.
- c. For a number of programmes, you also need to choose an **elective or specialisation**. These are clearly indicated when you choose your programme.
- 2. **Section**: you should only have one choice, if more, choose first option
- 3. **Standard model programme**: Only choose 'Yes' if you can't follow the standard requierd 60 ETCS due to special circumstances. You are obliged to make an appointment with your trajectory counselor to discuss your request.
- 4. **Exemptions**: Only choose 'yes' if you want to apply for exemptions for some courses based on prior acquired credits. If you follow a **shortened programme**, you **don't have to apply for exemptions** yourself.

## Programme

Step 1 of 8

Next >

\* -

\* Academic year:

| be of programme:  | rogramme: Academic bachelor programme          |           |  |  |  |  |  |
|-------------------|------------------------------------------------|-----------|--|--|--|--|--|
| * Programme:      | English Bachelor of Arts in Music/Shortened Ba | chelor of |  |  |  |  |  |
| * Specialisation: | Composition                                    | •         |  |  |  |  |  |
| * Contract type:  | Degree contract                                | •         |  |  |  |  |  |
| * Path:           | Select                                         | •         |  |  |  |  |  |

A deviation from following a standard model program (first year of 60 credits) is only possible under **specific conditions** (special statute, individual file or if you already obtained a bachelor's or master's degree previously).

\* I **explicitly request a deviation** and want to follow a tailor-made pathway. I make an appointment with my <u>trajectory counselor</u> to obtain possible permission.

🔾 Yes 💿 No

Only select 'yes' if you want to apply for exemptions based on **prior credits** (obtained during another educational programme/inscription).

\* Do you wish to apply for exemptions?

🔾 Yes 💿 No

| If you request a deviation from the standard required 60 ECTS credits, you'll need to assemble your study programme yourself. Unsure? Please contact your student administration office and ask for guidance. |                                                                                                    |
|----------------------------------------------------------------------------------------------------|----------------------------------------------------------------------------------------------------|
| STEP 2: ID card and personal details<br>You have the choice to:                                                                                                    |                                                                                                    |
| <ol> <li>Read in your Belgian identity card with an<br/>e-ID card reader or via your itsme-app<br/>(for Belgians or non-Belgians with a BIS-<br/>number);<br/>OR</li> </ol>                                   | Retrieve data via government authentication (itsme <sup>®</sup> , eID PIN code, eIDAS,)         Only if you have a Belgian national registration number or BIS number.         Leannot authenticate                                                                                           |
| 2. <b>Enter your own data</b> via 'I cannot authenticate' and then 'I cannot read my card'                                                                                                    | If you do not have an electronic card reader, it is very important that you fill in your personal information correctly. Always use your official details (do not use nicknames, for example) and do not forget to upload your passport photo. We need this to create a student card for you. |

| STEP 3: Fill in your additional personal info                                                                                                    | Personal in<br>Step 3 of 8<br>Form of address:                                   | nfo<br>•                                          |  |
|----------------------------------------------------------------------------------------------------|----------------------------------------------------------------------------------|---------------------------------------------------|--|
| <b>Preferred name</b> : Change only if you want your preferred name to be used on name lists, and for your e-mail address. On official documents such as your diploma, point lists and correspondence, your | Preferred name:<br>* Cell phone number:                                          | Ridder ( <u>modify</u> )<br>+32 (Belgium) ▼       |  |
| name will remain as it is on your ID card.<br><b>Emergency number</b> : please fill out the<br>number of the person who needs to be<br>contacted in case of an emergency                                    | * Emergency number:<br>* E-mail address:                                         | +32 (Belgium) ▼<br>tester@informat.registratie.be |  |
|                                                                                                    | Marital status:<br>* Country of birth<br>grandmother (mother<br>of your mother): | Select                                            |  |
| <b>Financial follow-up email</b> : if you want<br>someone else besides you to receive<br>information about your tuition fee/payments,<br>please fill out their email here                                   | Financial follow-up<br>email:                                                    |                                                   |  |

| STEP 4: Enter your diploma details<br>( <i>This information is already filled in if your information is available in the Higher Education Database</i> )<br>First choose the origin of your secondary school diploma.                                                                                                    | In advance<br>Step 4 of 8<br>I have obtained my secondary education diploma in<br>(If you do not have a secondary education diploma, please contact the learning path counsellor)<br>* Origin diploma secondary education:<br>Belgium<br>Flanders<br>Examinations Flemish Community<br>Wallonia<br>Abroad<br>Unknown<br>No certificate of secondary education |
|----------------------------------------------------------------------------------------------------|----------------------------------------------------------------------------------------------------|
| And afterwards, fill in the date and type of<br>education. Do you still need to receive your<br>diploma of secondary education? Then tick 'I<br>will receive my secondary education diploma by<br>the end of June 20xx'.<br>Are you a student who obtained a <b>diploma</b><br><b>abroad</b> ? Then upload your diploma. | Crigin diploma secondary education:     Belgium     Flanders     Examinations Flemish Community     Wallonia     Abroad     Unknown     No certificate of secondary education     I will earn my secondary education diploma at the end of June     Date diploma:     Format dd/mm/yyyy     * Country:     Select     Info secondary:                         |

Were you previously registered at a Flemish college or university for the same programme as you are registering for now? Then be sure to mention this too.

Fill in the date and type of your higher education diploma if you have one.

Are you a student who obtained a **diploma abroad**? Then upload your diploma.

| * Have you ever bee<br>bachelor's or gradua | n registered at a Flemish u<br>ite's degree (diploma cont | niversity college or univ<br>ract)? | versity to obtain |
|---------------------------------------------|-----------------------------------------------------------|-------------------------------------|-------------------|
| O No, never                                 |                                                           |                                     |                   |
| $\bigcirc$ Yes, for the first t             | ime in the academic year                                  | Select 🔻                            |                   |
| * Have you taken the                        | e intended course before i                                | n Flanders?                         |                   |
| * Basic diploma hig                         | her education:                                            |                                     |                   |
| O Belgium                                   |                                                           |                                     |                   |
| ○ Flanders                                  |                                                           |                                     |                   |
| 🔿 Wallonia                                  |                                                           |                                     |                   |
| <ul> <li>Abroad</li> </ul>                  |                                                           |                                     |                   |
| O Other                                     |                                                           |                                     |                   |
| O No basic higher                           | education diploma                                         |                                     |                   |
| Date diploma:                               | For                                                       | mat dd/mm/yyyy                      |                   |
| * Diploma:                                  | Select                                                    |                                     | •                 |
| * Country:                                  | Select                                                    |                                     | •                 |
| nfo basic diploma<br>higher education:      |                                                           |                                     |                   |
| Upload your dipl                            | oma higher education                                      |                                     |                   |
|                                             |                                                           |                                     |                   |

| STEP 7: Fill in additional details and upload (if necessary) the required documents                                                                                                    | <ol> <li>Employment?</li> <li>Privacy</li> </ol>                                                                                                    |
|----------------------------------------------------------------------------------------------------|----------------------------------------------------------------------------------------------------|
| <ul> <li>STEP 8: Confirm your registration request</li> <li>We will convert your application for enrolment into a definite enrolment once you have also composed your study programme.</li> <li>If you chose (in step 1) to request a deviation from the standard 60 ECTS credits, please refer to step 9 in this manual</li> </ul> | <ul> <li>Study programme</li> <li>You have to compose your study programme in order to complete your enrolment.</li> <li>Attention! By clicking on the button 'contact the university college' in the final screen you agree with your enrolment at Erasmushogeschool Brussel. After your file has been processed, you will receive a payment request for your enrolment.</li> <li>You can also complete this step at a later time. You do this by surfing to the registration page and logging in again with your email address and password via 'change registration'.</li> <li>NOT FOR EXCHANGE STUDENTS!</li> </ul> |
| In the next screen, click on the button 'continue constructing your study programme'.                                                                                                    | Continue constructing your study programme                                                                                                    |

| f you are asked to choose courses from a                                                                                                    | 🍺 Keuzepakket Optie- of nevenvakken (6)                                                                                                    | ×        |  |  |  |  |  |
|----------------------------------------------------------------------------------------------------|----------------------------------------------------------------------------------------------------|----------|--|--|--|--|--|
| choice package, please choose the acquired                                                                                                    | The partial trajectory contains choice package <b>Keuzepakket Optie- of nevenvakken (6)</b> .<br>Within this choice package, you have to follow at <b>least 6 credits</b> of course units. |          |  |  |  |  |  |
| ECTS-credits and continue                                                                                                    | Cr Course unit                                                                                                    | Soort VT |  |  |  |  |  |
|                                                                                                    | 9 Viola minor                                                                                                    | Single   |  |  |  |  |  |
|                                                                                                    | 9 Alto Trombone minor                                                                                                    | Single   |  |  |  |  |  |
|                                                                                                    | 9 Baroque viola minor                                                                                                    | Single   |  |  |  |  |  |
|                                                                                                    | 9 Baroque cello minor                                                                                                    | Single   |  |  |  |  |  |
|                                                                                                    | 9 Baroque bassoon minor                                                                                                    | Single   |  |  |  |  |  |
|                                                                                                    | 9 Baroque oboe minor                                                                                                    | Single   |  |  |  |  |  |
|                                                                                                    | 9 Baroque violin minor                                                                                                    | Single   |  |  |  |  |  |
|                                                                                                    | 9 Bass guitar minor                                                                                                    | Single   |  |  |  |  |  |
|                                                                                                    | 9 Bass clarinet minor                                                                                                    | Single   |  |  |  |  |  |
|                                                                                                    | 6 Basso Continuo optional                                                                                                    | Single   |  |  |  |  |  |
|                                                                                                    | 3 Posture and Movement optional                                                                                                    | Single   |  |  |  |  |  |
|                                                                                                    | 9 Recorder minor                                                                                                    | Single   |  |  |  |  |  |
|                                                                                                    | Select one or more course units above - Continue aft                                                                                                    | erwards  |  |  |  |  |  |
|                                                                                                    | ⇒ Continue                                                                                                    |          |  |  |  |  |  |
| You can now view your programme. If you want<br>us to process your registration request and<br>Finalize your enrolment, click on the button<br>Contact the university college' at the bottom<br>and return to your web registration afterwards.<br>You may now close it. | Contact the university college                                                                                                    |          |  |  |  |  |  |
|                                                                                                    | Welcome at Erasmushogeschool                                                                                                    | Brussel! |  |  |  |  |  |
|                                                                                                    |                                                                                                    |          |  |  |  |  |  |
|                                                                                                    |                                                                                                    |          |  |  |  |  |  |

| STEP 9: Confirm your request to enroll<br>(deviation from standard programme)<br>If you chose to deviate from a standard programme in<br>step 1 (cf image on the right), you'll need to complete<br>the following steps: | <ul> <li>* I explicitly request a deviation and want to follow a tailor-made pathway. I make an appointment with my <u>trajectory counselor</u> to obtain possible permission.</li> <li>(•) Yes (•) No</li> </ul>                                                                                                    |
|----------------------------------------------------------------------------------------------------|----------------------------------------------------------------------------------------------------|
| We will convert your application for enrolment into<br>a definite enrolment once you have also<br><b>composed your study programme</b> .                                                                                 | Study programme You have to compose your study programme in order to complete your enrolment. Attention! By clicking on the button 'contact the university college' in the final screen you agree with your enrolment at Erasmushogeschool Brussel. After your file has been processed, you will receive a payment request for your enrolment. You can also complete this step at a later time. You do this by surfing to the registration page and logging in again with your email address and password via 'change registration'. NOT FOR EXCHANGE STUDENTS! |

| In the next screen, under column 'S', tick all the courses you'd like to follow.                                                                                                    | ✓ Lin      | nit the  | offer to  | cours   | e unit  | s for which can (or should) be enrolled                 |                      |                   |                  |                        |
|----------------------------------------------------------------------------------------------------|------------|----------|-----------|---------|---------|---------------------------------------------------------|----------------------|-------------------|------------------|------------------------|
| There is a possibility that you'll also have to choose                                                                                                    | 1 Ba       | of Art   | s in de r | muzie   | k - Co  | ompositie                                               |                      |                   |                  |                        |
| additional courses (based on your personal                                                                                                    | s          | G        | TVD       | Cr      | TS      | Course unit                                             |                      |                   |                  |                        |
| preference). If so, choose coursed corresponding to the required ECTS-credits.                                                                                                    |            |          |           | 15      | 1       | Harmony III                                             |                      |                   |                  |                        |
| Life you are a first year student only                                                                                                    |            |          |           | 15      | 1       | Composition I                                           |                      |                   |                  |                        |
| ! If you are a first year student, only choose courses from the first or second                                                                                                    |            |          |           | 4       | 1       | Eartraining & Theory 2                                  |                      |                   |                  |                        |
| year (1 Ba of/2 Ba of)                                                                                                    |            |          |           | 9       | 1       | Rhythm and Intonation 2                                 |                      |                   |                  |                        |
|                                                                                                    |            |          |           | 5       | 1       | History of Music 1 Classical                            |                      |                   |                  |                        |
|                                                                                                    |            |          |           | 3       | 1       | Encyclopedia and research                               |                      |                   |                  |                        |
|                                                                                                    |            |          |           | 3       | 1       | Musical Instruments 1                                   |                      |                   |                  |                        |
|                                                                                                    | To ol      | btain yo | our degre | e you i | nust fi | nally have acquired <b>at least 3 credits</b> of course | units within the fol | llowing offer for | Keuzepakket Opti | e- of nevenvakken (3). |
| You can now view your programme. If you want<br>us to process your registration request and<br>finalize your enrolment, click on the button<br>'Save definitively' at the bottom and return to<br>your web registration afterwards. You may now<br>close it. | <b>.</b> c | ontac    | t the u   | unive   | rsity   | college                                                 |                      |                   |                  |                        |
| Welcome at Erasmushogeschool Brussel!                                                                                                    |            |          |           |         |         |                                                         |                      |                   |                  |                        |